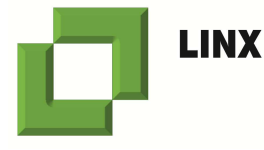

## Manuale d'installazione e utilizzo

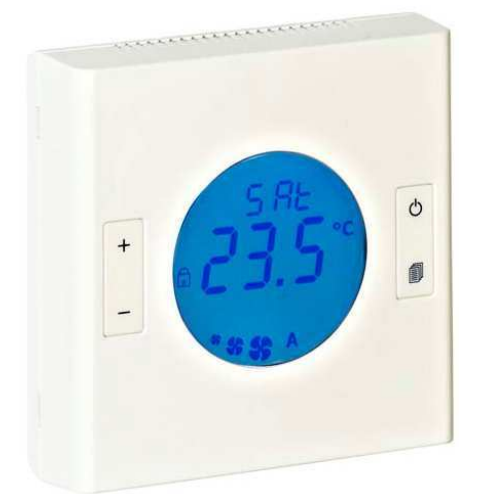

## iDigit

## Cronotermostato-umidostato digitale multifunzione per controllo zone e per fancoils

# Direttiva BT – Direttiva EMC

#### ATTENZIONE

Prima di utilizzare iDigit leggere attentamente il presente manuale seguendo accuratamente tutte le indicazioni. Conservare il presente manuale in modo che sia facilmente recuperabile per la consultazione.

Manuale installazione ed utilizzo iDigit versione provvisoria REV.03

## Termostato digitale per ventilconvettori

## Indice:

| 1.0                                                                              | Generalità3                                                                                                    |  |  |  |  |  |
|----------------------------------------------------------------------------------|----------------------------------------------------------------------------------------------------|--|--|--|--|--|
| 2.0                                                                              | Caratteristiche tecniche4                                                                                                    |  |  |  |  |  |
| 3.0                                                                              | Installazione4                                                                                                    |  |  |  |  |  |
| 3.1                                                                              | Istruzioni montaggio a parete5                                                                                                    |  |  |  |  |  |
| 4.0                                                                              | Descrizione e utilizzo6                                                                                                    |  |  |  |  |  |
| 4.1                                                                              | Descrizione ed utilizzo tastiera7                                                                                                    |  |  |  |  |  |
| 4.2                                                                              | Impostazione modalità ventilazione                                                                                                    |  |  |  |  |  |
| 4.3                                                                              | Impostazioni stagionali8                                                                                                    |  |  |  |  |  |
| 4.4                                                                              | Impostazione funzionamento Economy8                                                                                                    |  |  |  |  |  |
| 4.5                                                                              | Impostazione ora e data8                                                                                                    |  |  |  |  |  |
| 4.6                                                                              | Raffigurazione albero navigazione menù9                                                                                                    |  |  |  |  |  |
| 4.7                                                                              | Programmazione oraria settimanale10                                                                                                    |  |  |  |  |  |
| 5.0                                                                              | Descrizione messaggi allarme11                                                                                                    |  |  |  |  |  |
|                                                                                  |                                                                                                    |  |  |  |  |  |
| 6.0                                                                              | Funzioni speciali/opzionali12                                                                                                    |  |  |  |  |  |
| <b>6.0</b><br>6.1                                                                | Funzioni speciali/opzionali                                                                                                    |  |  |  |  |  |
| <b>6.0</b><br>6.1<br>6.2                                                         | Funzioni speciali/opzionali12Blocco/sblocco tastiera12Impostazione umidità ambiente12                                                                                                    |  |  |  |  |  |
| 6.0<br>6.1<br>6.2<br>6.3                                                         | Funzioni speciali/opzionali12Blocco/sblocco tastiera12Impostazione umidità ambiente12Visualizzazione temperatura circuito12                                                                                                    |  |  |  |  |  |
| 6.0<br>6.1<br>6.2<br>6.3<br>6.4                                                  | Funzioni speciali/opzionali12Blocco/sblocco tastiera12Impostazione umidità ambiente12Visualizzazione temperatura circuito12Visualizzazione corrente assorbita12                                                                                                    |  |  |  |  |  |
| 6.0<br>6.1<br>6.2<br>6.3<br>6.4<br>7.0                                           | Funzioni speciali/opzionali12Blocco/sblocco tastiera12Impostazione umidità ambiente12Visualizzazione temperatura circuito12Visualizzazione corrente assorbita12Menù configurazione parametri13                                                                                                    |  |  |  |  |  |
| 6.0<br>6.1<br>6.2<br>6.3<br>6.4<br>7.0<br>7.1                                    | Funzioni speciali/opzionali12Blocco/sblocco tastiera12Impostazione umidità ambiente12Visualizzazione temperatura circuito12Visualizzazione corrente assorbita12Menù configurazione parametri13Descrizione parametri 1^ livello16                                                                                                    |  |  |  |  |  |
| 6.0<br>6.1<br>6.2<br>6.3<br>6.4<br>7.0<br>7.1<br>7.2                             | Funzioni speciali/opzionali12Blocco/sblocco tastiera12Impostazione umidità ambiente12Visualizzazione temperatura circuito12Visualizzazione corrente assorbita12Menù configurazione parametri13Descrizione parametri 1^ livello16Descrizione parametri 2^ livello19                                                                                                    |  |  |  |  |  |
| 6.0<br>6.1<br>6.2<br>6.3<br>6.4<br>7.0<br>7.1<br>7.2<br>8.0                      | Funzioni speciali/opzionali12Blocco/sblocco tastiera12Impostazione umidità ambiente12Visualizzazione temperatura circuito12Visualizzazione corrente assorbita12Menù configurazione parametri13Descrizione parametri 1^ livello16Descrizione parametri 2^ livello19Collegamenti elettrici24                                                                                                    |  |  |  |  |  |
| 6.0<br>6.1<br>6.2<br>6.3<br>6.4<br>7.0<br>7.1<br>7.2<br>8.0<br>8.1               | Funzioni speciali/opzionali12Blocco/sblocco tastiera12Impostazione umidità ambiente12Visualizzazione temperatura circuito12Visualizzazione corrente assorbita12Menù configurazione parametri13Descrizione parametri 1^ livello16Descrizione parametri 2^ livello19Collegamenti elettrici24Avvertenze e raccomandazioni24                                                                             |  |  |  |  |  |
| 6.0<br>6.1<br>6.2<br>6.3<br>6.4<br>7.0<br>7.1<br>7.2<br>8.0<br>8.1<br>8.2        | Funzioni speciali/opzionali12Blocco/sblocco tastiera12Impostazione umidità ambiente12Visualizzazione temperatura circuito12Visualizzazione corrente assorbita12Menù configurazione parametri13Descrizione parametri 1^ livello16Descrizione parametri 2^ livello19Collegamenti elettrici24Avvertenze e raccomandazioni24Schema generale collegamenti elettrici25                                     |  |  |  |  |  |
| 6.0<br>6.1<br>6.2<br>6.3<br>6.4<br>7.0<br>7.1<br>7.2<br>8.0<br>8.1<br>8.2<br>8.3 | Funzioni speciali/opzionali12Blocco/sblocco tastiera12Impostazione umidità ambiente12Visualizzazione temperatura circuito12Visualizzazione corrente assorbita12Menù configurazione parametri13Descrizione parametri 1^ livello16Descrizione parametri 2^ livello19Collegamenti elettrici24Avvertenze e raccomandazioni24Schema generale collegamenti elettrici25Schema generale coll. RJ45-CN1-CN226 |  |  |  |  |  |

iDigit

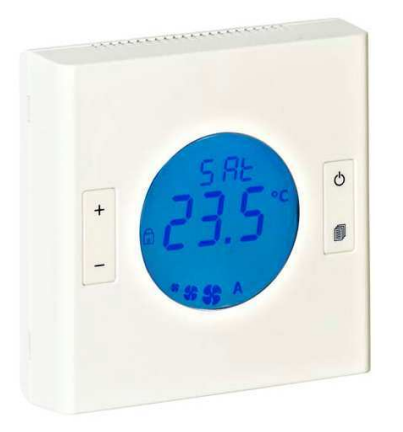

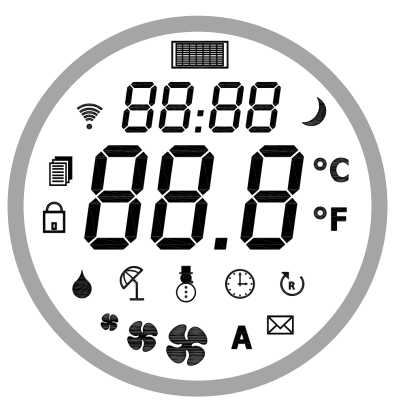

#### 1.0 : FUNZIONI GENERALI DEL PRODOTTO

-Termostato elettronico digitale , ampio display LCD con retroilluminazione ad intensità variabile blu
-Prodotto studiato e progettato per il controllo di fancoil (ventilconvetori) e cassette idroniche

-Programmatore orario settimanale di serie

-Orologio con calendario perenne e batteria integrata di serie

-Possibilità collegamento rete bus RS485 di serie -Gestione totale del dispositivo mediante utilizzo protocollo comunicazione Modbus

-Funzionamento con impianti 2 tubi – 4 tubi – solo ventilazione – pompe di calore (P04)

-Controllo resistenza elettrica in sostituzione o integrazione (P07)

-Controllo serranda aria ricircolo esterno
-Controllo umidificazione /deumidificazione/solo
lettura con sensore umidità interno (optional )
-Commutazione automatica/manuale/centralizzata del cambio stagione EST/INV (P09)

-Funzionamento ventilatore continuo o termostatato (P05)

-Commutazione automatica/manuale delle velocità del ventilatore

-Rilevazione temperatura aria con sonda interna o sonda aria remota (riconoscimento automatico sonda)
-Funzione antigelo anche a termostato spento
-Segnalazione filtro sporco di serie

-Soglie temperature avvio ventilatore parametrizzabili separatamente in caldo ed in freddo (P18 e P19) -Soglie temperature cambio stagione parametrizzabili separatamente in caldo ed in freddo (P16 e P17) -Cambio stagione automatico con riferimento alla temperatura mandata (P08 e P09)

-Cambio stagione automatico con riferimento alla temperatura dell'aria (P09)

-Gestione funzionamento comfort/economy centralizzato

-Gestione valvole ON-OFF, valvole modulanti, valvole flottanti integrate in unico codice prodotto -Gestione gruppi ventilanti tradizionali a 3 velocità e gruppi brushless a basso consumo energetico -Ingressi per gestione contatto finestra, contatto economy, contatto ausiliario, allarme bagno e incendio

-Ingressi funzionalità alberghiere quali: allarme bagno
- allarme incendio - ingresso stanza libera/occupata
-Uscite funzionalità alberghiere quali: comando luci
cortesia - comando ventilatore bagno con stanza
occupata

-Ricevitore per telecomando infrarossi (optional)
-Controllo corrente assorbita dal ventilatore con gestione soglie di guasto ed uscita allarme (P35 e P36)
-Impostazione/restrizione ampiezza scala
temperatura regolabile da parametri (P23 e P24)
-Funzione blocco tastiera

-Funzionalità diagnostica per controllo anomalie funzionamento del termostato e dell'impianto
-Silenziosità di regolazione ottenuta con la tecnologia di regolazione a triac

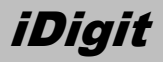

#### 2.0 : CARATTERISTICHE TECNICHE

Alimentazione: 230V~ -15% +10% 50Hz Potenza assorbita: 2,0 VA Temperatura di funzionamento: 0°C .. 40°C Temperatura di stoccaggio: -10°C .. +50°C Umidità funz.: 20% .. 80% RH non condensante Umidità stoccaggio: 20% .. 80% RH (N.C.) Contenitore: ABS V0 autoestinguente RAL9001 Grado di protezione: IP 20 Dimensioni: 110 x 110 x 40 mm (L x A x P) Peso: 330 gr circa

#### SONDE ARIA AMBIENTE:

Campo di regolazione : 5°C..40°C (configurabile) Sensore utilizzato: NTC 10k $\Omega$  @ 25°C ±1% Precisione sensore aria: ±1°C Risoluzione sensore aria: 0,1°C Campo di visualizzazione : 0°C .. 50°C Isteresi: regol. 2%..100% banda proporzionale Cablaggio: max. 15mt cavo schermato 0,5..1,5mm<sup>2</sup>

#### 3.0: CORRETTA INSTALLAZIONE

-Posizionare il termostato a circa 1,50 mt dal piano di calpestio.

La base del dispositivo è predisposta con 4 asole per il fissaggio diretto a parete con viti e tasselli ø 4mm (forniti), oppure per l'installazione su scatole da incasso con fissaggio viti con interasse 60mm o 83,5mm (scatole unificate 3 moduli).

Per ottenere una corretta acquisizione della temperatura ambiente è necessario tenere presenti le seguenti indicazioni:

 Per consentire al termostato una corretta regolazione della temperatura/umidità ambiente, si consiglia di installarlo lontano da fonti di calore, fonti di condizionamento, correnti d'aria, pareti particolarmente fredde/calde o dall'esposizione diretta dei raggi solari.

Se si usa una sonda a distanza dette precauzioni vanno applicate alla sonda remota.

- Nel caso di utilizzo di sonda a distanza evitare di cablare i cavi con quelli di potenza (valvole-attuatoriventilatore) in quanto la precisione dell'acquisizione della temperatura potrebbe essere disturbata da fenomeni di tipo induttivo.

#### SONDA MANDATA:

Tipo di sensore: NTC 10kΩ @ 25°C ±1% Precisione: ±1°C Risoluzione: 0,1°C Campo visualizzazione: 0°C .. 50°C Cablaggio: max. 15mt cavo schermato 0,5..1,5mm<sup>2</sup>

#### SONDA UMIDITA':

Tipo di sensore: capacitivo Campo visualizzazione: 10..99% UR Precisione: ±1% Isteresi: 1 %

#### PORTATA USCITE:

Ventilatore: 1A @ 230V~ cos $\phi$ =1 complessivi Valvole: 0,3A @ 230V~ cos $\phi$ =1 x uscita Valvole carico induttivo: 10VA x uscita

Utilizzare un cavetto schermato bipolare con calza libera collegata a massa solo dal lato termostato (morsetto 11) di sezione min. 0,5 max. 1,5 mm<sup>2</sup> e lunghezza massima 15m.

- Con utilizzo della sonda ambiente interna, il termostato provvede a controllare il valore misurare secondo uno speciale algoritmo, allo scopo di compensare il riscaldamento delle sue parti elettroniche interne. È normale che appena alimentato, il termostato visualizzi una temperatura più bassa dell'effettiva e che tale differenza diminuisca fino ad azzerarsi nell'arco di alcuni minuti. - Nel caso in cui il termostato debba pilotare sulle uscite dei carichi importanti (la corrente assorbita sia prossima alla massima consentita) è possibile che si verifichi un aumento della temperatura dei circuiti elettronici interni. Tale aumento di temperatura potrebbe influenzare l'acquisizione della temperatura ambiente qualora sia rilevata dalla sonda interna. La condizione non si verifica nel caso in cui si utilizza la sonda ambiente esterna.

- Nel caso in cui l'acquisizione della temperatura ambiente del termostato non sia soddisfacente, è possibile correggere la visualizzazione tramite il parametro P25.

### Termostato digitale per ventilconvettori

#### 3.1 : INSTALLAZIONE E MONTAGGIO DEL PRODOTTO

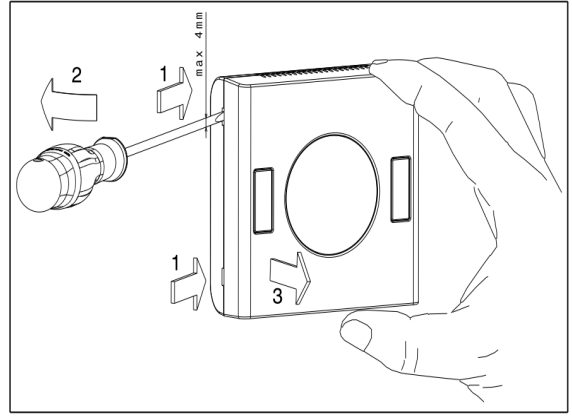

Fig. 1: Aprire il termostato utilizzando un cacciavite come indicato in figura

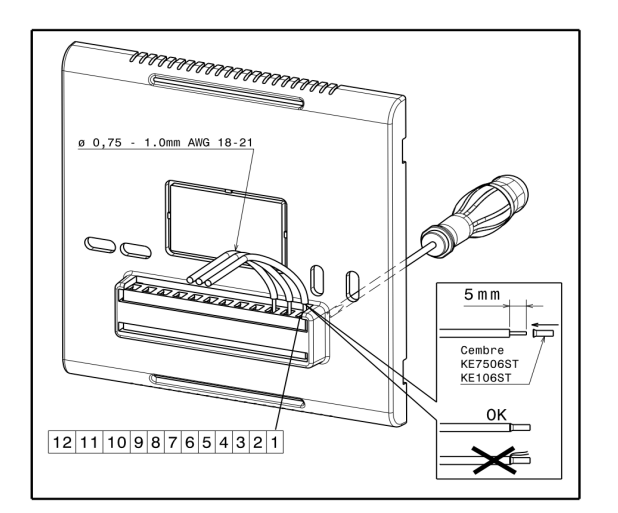

Fig. 3: Eseguire i collegamenti elettrici rispettando le prescrizioni indicate in figura

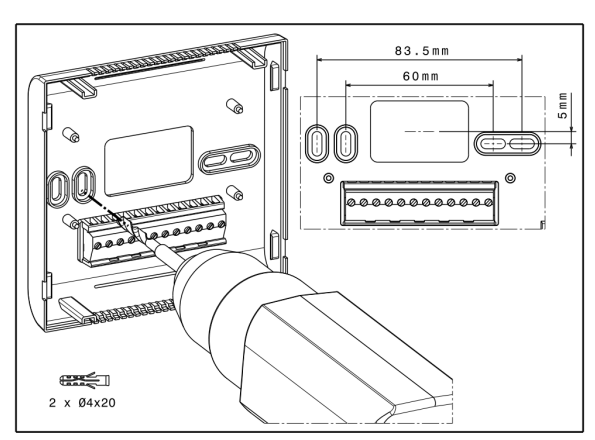

Fig. 2: Scegliere l'interasse di fissaggio e forare la parete (altezza 1,50mt da terra) sulla quale si intende installare il prodotto

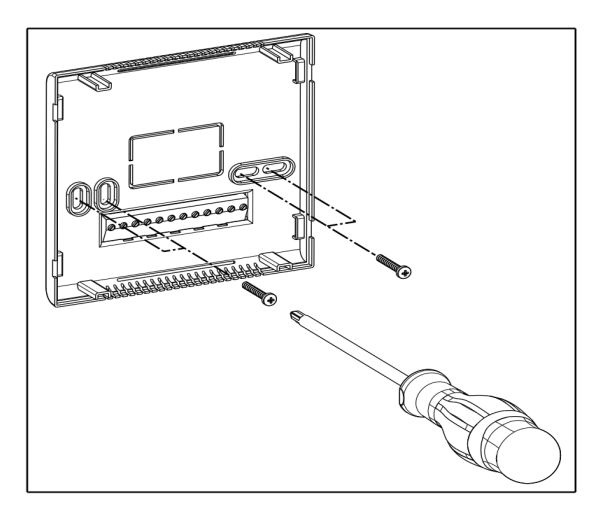

Fig. 4: terminati i collegamenti, fissare la base del termostato utilizzando le viti in dotazione

Fig 5: verificati nuovamente collegamenti e fissaggio, posizionare il corpo del termostato sulla base avendo cura di allinearlo perpendicolarmente nelle apposite guide, spingere con cura

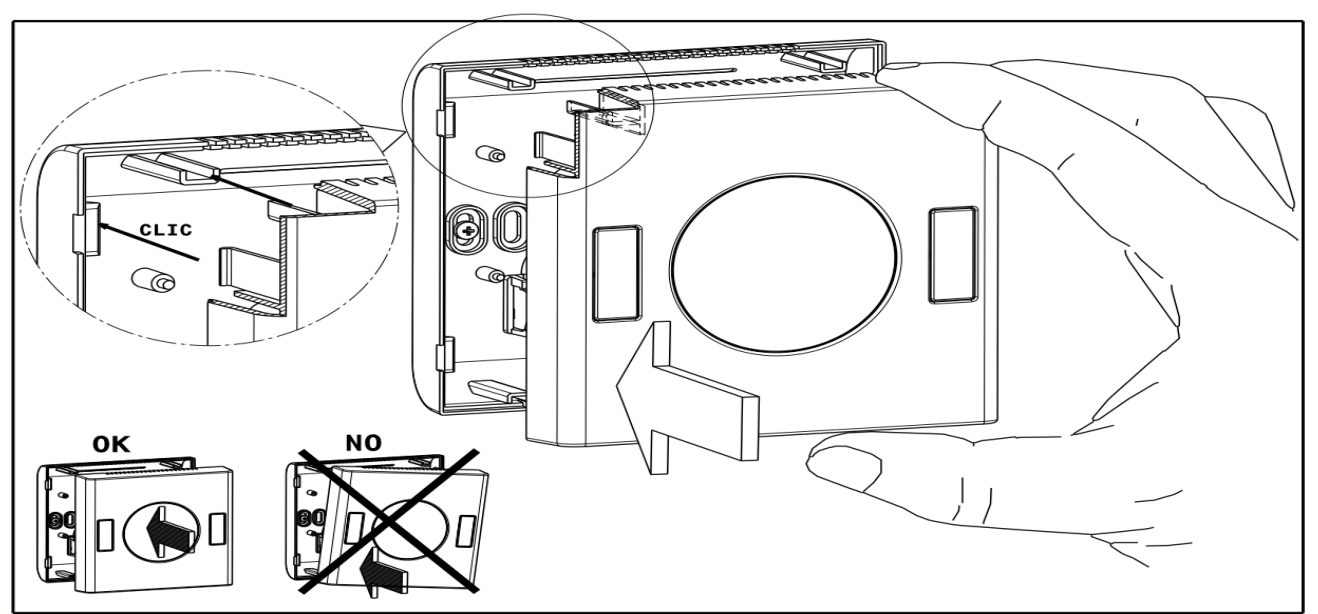

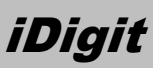

#### 4.0 : DESCRIZIONE ED UTILIZZO

#### 4.1 : DESCRIZIONE ED UTILIZZO TASTIERA

I comandi disponibili per l'utente sono i quattro tasti presenti a lato del display:

| Tasto | Funzione principale                   | Funzione secondaria                          |
|-------|---------------------------------------|----------------------------------------------|
| +     | Incremento set temperatura desiderata | Navigazione/incremento variabili e parametri |
| -     | Decremento set temperatura desiderata | Navigazione/decremento variabili e parametri |
| Ģ     | Accensione/spegnimento (ON-OFF)       | Funzione ESC menù                            |
|       | Accesso/navigazione menù              | Funzione salva impostazione                  |

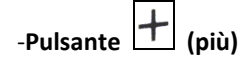

Premendo questo pulsante si accede alla visualizzazione del set di temperature impostato, premendolo nuovamente si incrementa l'impostazione del set con passi di 0.1 °C per ogni pressione, mantenendo premuto il pulsante per 5" si ottiene l'avanzamento veloce dell'impostazione.

Dopo 10" il dispositivo esce automaticamente dall'impostazione del set temperatura, per uscire anticipatamente premere brevemente il tasto on-off.

Questo tasto viene utilizzato anche per la navigazione ,scorrimento, incremento all'interno dei vari menù di programmazione.

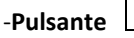

\_\_\_\_ (meno)

Premendo questo pulsante si accede alla visualizzazione del set di temperature impostato, premendolo nuovamente si decrementa l'impostazione del set con passi di 0.1 °C per ogni pressione, mantenendo premuto il pulsante per 5" si ottiene l'avanzamento veloce dell'impostazione.

Dopo 10" il dispositivo esce automaticamente dall'impostazione del set temperatura, per uscire anticipatamente premere brevemente il tasto on-off.

Questo tasto viene utilizzato anche per la navigazione ,scorrimento, decremento all'interno dei vari menù di programmazione.

6

iDigit

ITA

7

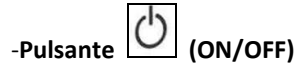

Premere per 2 secondi per ottenere l'accensione o lo spegnimento del dispositivo; con termostato spento si visualizza OFF a display, vengono mantenute attive le visualizzazioni della temperatura ambiente, dell'orologio, di eventuali allarmi e dell'umidità relativa (optional).

Questo tasto viene utilizzato anche per uscire dai vari menù di configurazione.

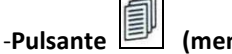

(menù)

Premuto brevemente permette di accedere ai sub menù di selezione utente, il display visualizza FAN lampeggiante, se si preme il tasto + o – possiamo scegliere tra i seguenti menù a rotazione:

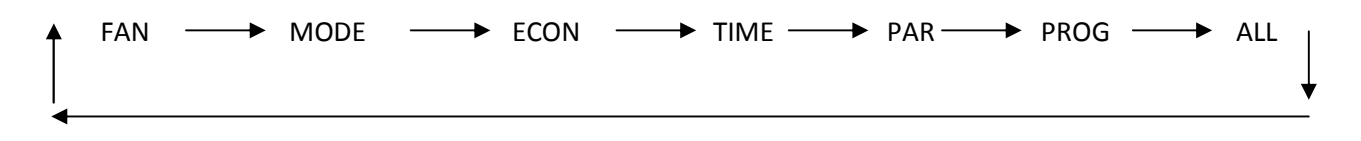

#### 4.2 : FRn impostazione modalita' ventilazione

Premere il tasto menù, scorrere con il tasto + selezionando la posizione FAN, confermarla con il tasto menù, premendo successivamente il tasto + potremo scegliere la velocità di funzionamento del ventilatore, manuale con SP 1-SP 2- SP 3 oppure automatica con AUT:

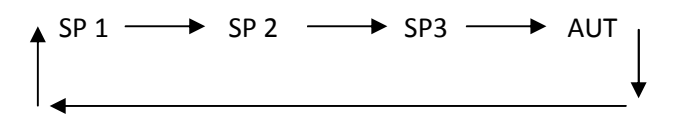

Section 1 = Velocità minima impostata (33% nel caso ventilatore elettronico brushless)

**\* \* 5P 2** = Velocità media impostata (66 % nel caso ventilatore elettronico brushless)

se se se SP 3 = Velocità massima impostata (100 % nel caso ventilatore elettronico brushless)

RUL = La velocità di funzionamento del ventilatore verrà scelta automaticamente dal termostato in Α funzione della differenza tra la temperatura ambiente e la temperatura desiderata.

La massima velocità si raggiunge in funzione del raggiungimento della banda proporzionale impostata (P11)

Confermare la selezione desiderata premendo il tasto menù.

Nel caso sia stata scelta la modalità di funzionamento termostatata (P05=0) il ventilatore si ferma al raggiungimento della temperatura desiderata (set).

Nel caso sia stata scelta la modalità di funzionamento continua (P05=1) il ventilatore continua a funzionare alla velocità impostata se in modalità scelta manuale, alla minima velocità se in modalità selezione automatica.

Se collegata la sonda di mandata impianto, il ventilatore segue la seguente logica: Impianto 2 tubi: rispetta consenso ventilatore minima (P18) e consenso ventilatore massima (P19) Impianto 4 tubi: rispetta consenso ventilatore minima (P18) ed ignora consenso ventilatore massima (P19) Nota: quando il ventilatore osserva i consensi, non si avvia fino al raggiungimento della temperatura impostata nel rispettivo parametro.

.INX

### 4.3 : $\Pi \square \square \square \square \square \square$ impostazione stagionale

iDigit

Premere il tasto menù, scorrere con il tasto + e confermare la posizione **MODE** con il tasto menù, premendo successivamente il tasto + potremo scegliere tra le varie modalità di funzionamento : COOL, HOT, FAN.

| q | <b>Funzione</b> raffrescamento | (:) ho L= Funzione riscaldamento |
|---|--------------------------------|----------------------------------|
| ◀ | R FAn                          | = Funzione solo ventilazione     |

Confermare la selezione desiderata premendo il tasto menù.

ATTENZIONE: se è stata selezionata la modalità cambio stagione automatico/centralizzato (P09) non compare il menù di selezione MODE.

## 4.4 : $\mathcal{I}$ EC $\mathcal{I}$ impostazione funzionamento economy-comfort

Premere il tasto menù, scorrere le impostazioni con il tasto + , confermare **ECON** con il tasto menù, premendo successivamente il tasto + potremo scegliere tra due modalità di funzionamento : ECONOMY e COMFORT

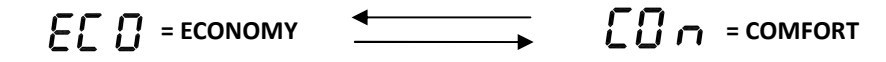

Confermare la selezione desiderata premendo il tasto menù.

**CO** = in modalità COMFORT il termostato lavora in funzione del set di temperatura impostato

**E C O** = se attiviamo la funzione ECONOMY impostiamo una riduzione dei consumi variando il setpoint di temperatura del valore impostato nel parametro **P10** (di fabbrica 2°C), riducendo il setpoint in riscaldamento ed aumentandolo in raffrescamento.

La medesima funzione può essere abilitata chiudendo, anche in modo centralizzato, il contatto del pin 1 del connettore RJ45, la funzione viene disabilitata aprendo il contatto.

## 4.5 : 🕒 🛓 I 🎵 IMPOSTAZIONE ORA E DATA OROLOGIO

Premere il tasto menù, scorrere le impostazioni con il tasto + e confermare la selezione **TIME** con il tasto menù:

HRS: lampeggiano le cifre delle ore, con i tasti +/- impostare l'ora corrente, confermare con tasto menù
MIN: lampeggiano le cifre dei minuti, con i tasti +/- impostare i minuti correnti, confermare con tasto menù
DAY: lampeggiano le cifre dei giorni, con i tasti +/- impostare il giorno corrente, confermare con tasto menù
MON: lampeggiano le cifre dei mesi, con i tasti +/- impostare il mese corrente, confermare con tasto menù
YEA: lampeggiano le cifre dell'anno, con i tasti +/- impostare l'anno corrente, confermare con tasto menù

## *Termostato digitale per ventilconvettori*

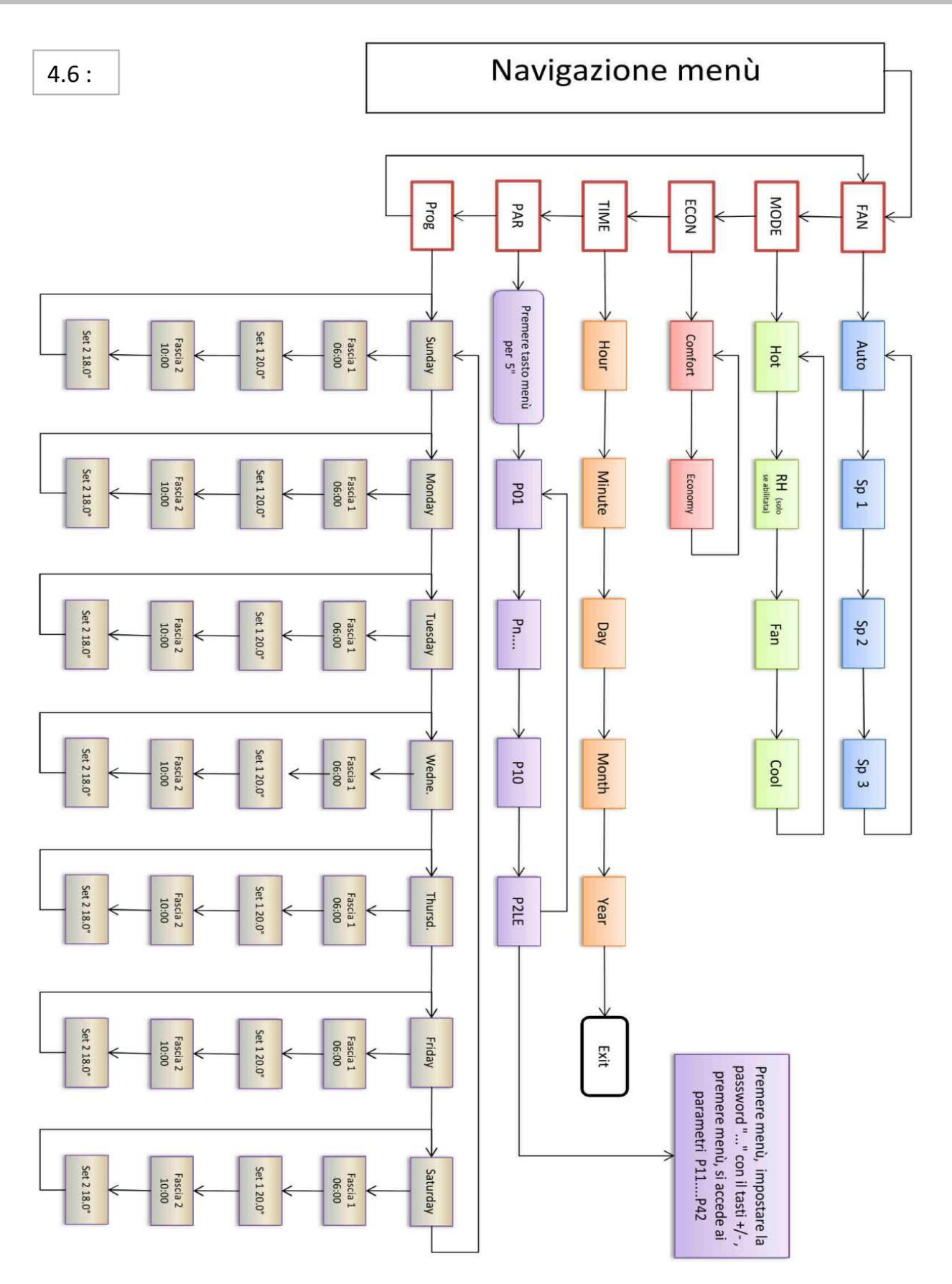

### 4.7 : Programmazione settimanale

Premere il tasto menù, scorrere le impostazioni con il tasto + e confermare la selezione PROG con il tasto menù:

Scegliere il giorno della settimana da programmare scorrendolo con il tasto +:

SUN = Domenica MON= Lunedì TUE= Martedì WED= Mercoledì THU= Giovedì FRI= Venerdì SAT= Sabato Selezionare il giorno della settimana da programmare confermandolo con il tasto menù, si accede alla programmazione delle fasce F1 ed F2:

Premere il tasto menù ed impostare l'ora di attivazione fascia F1 Premere il tasto menù ed impostare i minuti di attivazione fascia F1 Premere il tasto menù ed impostare la temperatura di lavoro della fascia F1

Premere il tasto menù ed impostare l'ora di attivazione fascia F2 Premere il tasto menù ed impostare i minuti di attivazione fascia F2 Premere il tasto menù ed impostare la temperatura di lavoro della fascia F2

Selezionare con il tasto + un successivo giorno da programmare oppure uscire premendo il tasto ESC.

Tabella 1: Esempio di programmazione giornaliera : 09:00 con F1 setpoint a 20°C -- 20:00 con F2 setpoint 15°C

| F2 = 15°C |  |  |  |  |  |  | F1 | = 20 | )°C |  |  | F2 = | : 15 | °C |  |  |  |  |   |
|-----------|--|--|--|--|--|--|----|------|-----|--|--|------|------|----|--|--|--|--|---|
|           |  |  |  |  |  |  |    |      |     |  |  |      |      |    |  |  |  |  | 1 |

Temperatura Setpoint F2

Temperatura Setpoint F1

Temperatura F2

#### Tabella 2: esempio di programmazione settimanale

| SUN | 00 | 01 | 02 | 03 | 04 | 05 | 06 | 07 | 08 | 09 | 10 | 11 | 12 | 13 | 14 | 15 | 16 | 17 | 18 | 19 | 20 | 21 | 22 | 23 | 24 |
|-----|----|----|----|----|----|----|----|----|----|----|----|----|----|----|----|----|----|----|----|----|----|----|----|----|----|
| MON | 00 | 01 | 02 | 03 | 04 | 05 | 06 | 07 | 08 | 09 | 10 | 11 | 12 | 13 | 14 | 15 | 16 | 17 | 18 | 19 | 20 | 21 | 22 | 23 | 24 |
| TUE | 00 | 01 | 02 | 03 | 04 | 05 | 06 | 07 | 08 | 09 | 10 | 11 | 12 | 13 | 14 | 15 | 16 | 17 | 18 | 19 | 20 | 21 | 22 | 23 | 24 |
| WED | 00 | 01 | 02 | 03 | 04 | 05 | 06 | 07 | 08 | 09 | 10 | 11 | 12 | 13 | 14 | 15 | 16 | 17 | 18 | 19 | 20 | 21 | 22 | 23 | 24 |
| THU | 00 | 01 | 02 | 03 | 04 | 05 | 06 | 07 | 08 | 09 | 10 | 11 | 12 | 13 | 14 | 15 | 16 | 17 | 18 | 19 | 20 | 21 | 22 | 23 | 24 |
| FRI | 00 | 01 | 02 | 03 | 04 | 05 | 06 | 07 | 08 | 09 | 10 | 11 | 12 | 13 | 14 | 15 | 16 | 17 | 18 | 19 | 20 | 21 | 22 | 23 | 24 |
| SAT | 00 | 01 | 02 | 03 | 04 | 05 | 06 | 07 | 08 | 09 | 10 | 11 | 12 | 13 | 14 | 15 | 16 | 17 | 18 | 19 | 20 | 21 | 22 | 23 | 24 |

Tabella 3 : esempio programma orario settimanale impostato in tabella 2

## Termostato digitale per ventilconvettori

| Giorno | Orario F1 | Setpoint F1 | Orario F2 | Setpoint F2 |  |
|--------|-----------|-------------|-----------|-------------|--|
| SUN    | 08:00     | 20°         | 23:00     | 15°         |  |
| MON    | 14:00     | 20°         | 23:00     | 15°         |  |
| TUE    | 14:00     | 20°         | 23:00     | 15°         |  |
| WED    | 14:00     | 15°         | 23:00     | 15°         |  |
| THU    | 14:00     | 20°         | 23:00     | 15°         |  |
| FRI    | 14:00     | 20°         | 20:00     | 15°         |  |
| SAT    | 08:00     | 20°         | 14:00     | 15°         |  |

L'accensione dell'icona  $\bigoplus$  a display, avverte che il termostato sta eseguendo una programmazione oraria.

### 5.0 : BLL DESCRIZIONE MESSAGGI ALLARME

È possibile consultare questo menù solamente quando è presente almeno uno stato di allarme, l'accensione dell'icona display 🖂 avvisa che sono presenti uno o più messaggi di allarme.

Premere il tasto menù, scorrere con il tasto + e confermare la posizione **ALL** con il tasto menù, si visualizza la sigla della'allarme, verificare scorrendo con il tasto + la presenza di più allarmi registrati. In assenza di allarmi non avremo quindi il menù ALL.

#### Tabella 4: allarmi

| Messaggio al display | Descrizione allarme                                                     | Reset allarme                                            |
|----------------------|-------------------------------------------------------------------------|----------------------------------------------------------|
| ALL FIL              | ALL FIL : superamento ore lavoro<br>filtro (P22)                        | Visualizzare l'allarme e premere il<br>tasto menù per 3" |
| ALL Air              | ALL Air: guasto sensore aria interno                                    | Automatico all'eliminazione della condizione di guasto   |
| ALL Prb              | ALL Prb: nessun sensore aria interno<br>o esterno collegato             | Automatico all'eliminazione della condizione di guasto   |
| Сиг ПЯН              | Cur max: superamento soglia<br>massima corrente ventilatore (P36)       | Visualizzare l'allarme e premere il<br>tasto menù        |
| EUr Min              | Cur min: non raggiungimento soglia<br>minima corrente ventilatore (P35) | Visualizzare l'allarme e premere il<br>tasto menù        |

11

### Termostato digitale per ventilconvettori

12

6.0 FUNZIONI SPECIALI/OPZIONALI

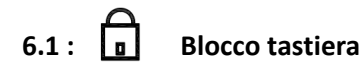

E' possibile bloccare l'utilizzo dei tasti del termostato premendo successivamente prima il tasto ON-OFF e poi subito il tasto + mantenendoli premuti contemporaneamente per un tempo di 3".

Per sbloccare l'utilizzo dei tasti ripetere la stessa operazione utilizzata per il blocco.

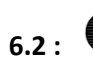

#### Impostazione umidità (optional)

Esclusivamente nei modelli che ne prevedono l'utilizzo è possibile usufruire della funzione umidostato, questi dispositivi sono muniti di un sensore di umidità interno.

Permette di regolare l'umidità ambiente sia in umidificazione che deumidificazione. La funzione va abilitata utilizzando i parametri P12 e P15.

SET POINT UMIDITA': per impostare il set point umidità premere contemporaneamente il tasto ON-OFF ed il tasto MENU', si visualizza a display il set point RH corrente, premendo i tasti + e – si può variare il set RH.

Il dispositivo esce automaticamente dalla visualizzazione del set point umidità dopo 30", per anticipare premere brevemente il tasto ON-OFF.

## 6.3 : Visualizzazione temperatura mandata impianto

Se nello schema di collegamento del termostato è stato previsto l'utilizzo della sonda di misura temperatura di mandata SM, sarà possibile visualizzare a display detta temperatura in tempo reale.

Con display in posizione home (schermata di lavoro), mantenere premuto per 5" il tasto MENU', nel campo small del display visualizzeremo "TH2O", nel campo large del display visualizzeremo la temperatura acqua.

Trascorsi 5" il sistema esce automaticamente dalla visualizzazione.

## 6.4 : - A - Visualizzazione corrente assorbita dal ventilatore (optional)

Esclusivamente nei modelli che ne prevedono l'utilizzo è possibile usufruire della funzione amperometro, questi dispositivi sono muniti di un sensore di corrente interno posizionato sul comune dell'alimentazione del ventilatore. Permette di controllare il corretto assorbimento del ventilatore con possibilità di gestire allarmi collegati al minimo/massimo assorbimento programmato nei parametri P35 e P36.

Per visualizzare la corrente assorbita premere velocemente 5 volte il tasto ON-OFF dalla schermata home (schermata di lavoro) del termostato, per uscire dalla visualizzazione spegnere e riaccendere il termostato con il tasto ON-OFF.

### 7.0 : PR r Menù configurazione parametri

Il menù di configurazione parametri è diviso in due livelli, un primo livello protetto da accesso e variazione accidentale ed un secondo livello protetto da password.

Per accedere al menù parametri di **primo livello** premere il tasto menù, scorrere con il tasto + e confermare la posizione **PAr** premendo il tasto menù per 5", si visualizza il parametro P01, con il tasti +/- si possono scorrere dal parametro P01 al parametro P10.

Selezionare il parametro che si desidera modificare e confermare la selezione con il tasto menù, il parametro lampeggia, variare il parametro con i tasti +/- e confermare/salvare la modifica con il tasto menù, premere il tasto ESC (ON-OFF) per 2 volte consecutive per tornare nella schermata home del display.

L'accesso al menù parametri di **secondo livello** è riservato esclusivamente al servizio tecnico autorizzato, necessita infatti dell'utilizzo di una password.

Premere il tasto menù, scorrere con il tasto + e confermare la selezione **PAr** mantenendo premuto il tasto menù per 5", si visualizza il parametro P01, premere il tasto – (meno), si visualizza a display P2LE, confermare la selezione con tasto menù ed inserire la password utilizzando i tasti +/-, impostata la password confermarla con il tasto menù, si accede alla lista parametri P11.....P52.

Scorrere i parametri con i tasti +/-, selezionare il parametro che si desidera modificare e confermare la selezione con il tasto menù, il parametro a questo punto lampeggia, variare il parametro con i tasti +/- e confermare/salvare la modifica con il tasto menù, premere il tasto ESC (ON-OFF) per 2 volte consecutive per tornare nella schermata home del display.

| Parametro  | Funzione                  | Impostazione default | Impostazioni possibili                         |
|------------|---------------------------|----------------------|------------------------------------------------|
|            |                           |                      | 0 = disabilitato                               |
| P01        | PROGRAMMA ORARIO          | 0 = disabilitato     | 1 = 2 fasce giornaliere 2 livelli temperatura  |
|            |                           |                      | 2 = 2 fasce giornaliere in modalità ON-OFF     |
| PtaB       | RICETTA PARAMETRI PREDEF. | 0                    | 010                                            |
| P03        | ZONA NEUTRA               | 4°C                  | 010°C                                          |
|            |                           |                      | 0 = 2 tubi                                     |
| P04        | TIPO DI IMPIANTO          | 0 = 2 tubi           | 1= 4 tubi                                      |
|            |                           |                      | 2 = solo ventilazione                          |
| DOE        |                           | 1 - continuo         | 0= termostatato                                |
| FUS        | VENTILATORE               | I – continuo         | 1= continuo                                    |
|            |                           |                      | 0 = valvole ON-OFF                             |
| P06        | TIPOLOGIA USCITE          | 0 = ON-OFF           | 1 = EV cera con algoritmo termico              |
|            |                           |                      | 2 = flottanti 2 tubi                           |
|            |                           |                      | 0 = assente                                    |
| <b>P07</b> | RESISTENZA ELETTRICA      | 0 - assente          | 1= sostituzione                                |
| F07        |                           | 0 - assence          | 2 = integrazione                               |
|            |                           |                      | 3 = EH integrazione con SM <p16< td=""></p16<> |
|            |                           |                      | 0 = senza sonda                                |
| DOS        |                           | 0 – senza sonda      | 1 = cambio EST/INV                             |
| FUO        | JONDA ACQUA               | 0 – 36128 30108      | 2 = consenso ventilatore                       |
|            |                           |                      | 3 = cambio EST/INV + consenso ventilatore      |
|            |                           |                      | 0 = centralizzata/sonda acqua SM               |
| DUD        | ESTATE / INIVERNO         | 1 – manuale          | 1 = manuale da tastiera                        |
| F05        | LSTATE / INVERNO          |                      | 2 = in base temperatura ambiente               |
|            |                           |                      | 3 = temp. ambiente + NTC acqua                 |
| P10        | DELTA SETPOINT ECONOMY    | 2°C                  | 110°C                                          |
|            | ACCESSO AI PARAMETRI DI   | 0                    | Password CAT                                   |
| PZLE       | SECONDO LIVELLO           | 0                    |                                                |

Tabella 5: Elenco rapido parametri 1° livello

Termostato digitale per ventilconvettori

Tabella 6: Elenco rapido parametri 2° livello

| Parametro | Funzione                                                                                          | Impostazione default     | Impostazioni possibili                                                                 |
|-----------|---------------------------------------------------------------------------------------------------|--------------------------|----------------------------------------------------------------------------------------|
| P11       | BANDA PROPORZIONALE                                                                               | 2°C                      | 1.05.0°C                                                                               |
|           |                                                                                                   |                          | 0 = solo visualizzazione                                                               |
| P12       | MOD REGOLAZIONE RH                                                                                | 0 = solo visualizzazione | 1 = umidificazione                                                                     |
| 1 12      |                                                                                                   |                          | 2 = deumidificazione                                                                   |
|           |                                                                                                   |                          | 3 = COOL + RH                                                                          |
| P13       | BANDA PROPOR. RH                                                                                  | 5%                       | 520%                                                                                   |
| P14       | TEMPO REG. INTEGRALE RESET                                                                        | 6 (x 10")                | 0-200 (x 10")                                                                          |
|           |                                                                                                   |                          | 0 = resistenza elettrica                                                               |
| P15       | FUNZIONE LISCITA AUSILIARIA                                                                       | Ω = resistenza elettrica | 1 = umidificatore/deumidificatore                                                      |
| FIJ       |                                                                                                   |                          | 2 = attivazione serranda                                                               |
|           |                                                                                                   |                          | 3 = comando luci                                                                       |
| P16       | CONSENSO INVERNO                                                                                  | 35.0°C                   | 20.050.0°C                                                                             |
| P17       | CONSENSO ESTATE                                                                                   | 15.0°C                   | 5.025.0°C                                                                              |
| P18       | CONSENSO FAN INVERNO                                                                              | 35.0°C                   | 20.050.0°C                                                                             |
| P19       | CONSENSO FAN ESTATE                                                                               | 15.0°C                   | 5.025.0°C                                                                              |
| P20       | ANTIGELO °C                                                                                       | 4.0°C                    | 0.010.0°C                                                                              |
| P21       | CORSA ATT. FLOTTANTE                                                                              | 150″                     | 0400"                                                                                  |
| P22       | FILTRO SPORCO                                                                                     | 6 (x 300h)               | 020 (x 300h)                                                                           |
| P23       | LIMITE INFERIORE SET                                                                              | 10.0°C                   | 10.030.0°C                                                                             |
| P24       | LIMITE SUPERIORE SET                                                                              | 30.0°C                   | 10.030.0°C                                                                             |
| P25       | OFFSET SONDA AMBIENTE                                                                             | 0.0°C                    | -5.0+5.0°C                                                                             |
| P26       | OFFSET SONDA UMIDITA                                                                              | 0%                       | -20%+20%                                                                               |
| P27       | RITARDO START VENTILATORE IN<br>RISCALDAMENTO                                                     | 0″                       | 0250″                                                                                  |
| P28       | RITARDO START VENTILATORE CON<br>RESISTENZA ELETTRICA                                             | 60"                      | 10600"                                                                                 |
| P29       | RITARDO STOP VENTILATORE CON<br>RESISTENZA ELETTRICA                                              | 120″                     | 10600"                                                                                 |
| P30       | CONTATTO FINESTRA                                                                                 | 0 = contatto chiuso      | 0 = contatto chiuso = finestra aperta<br>1 = contatto aperto = finestra aperta         |
| P31       | CONTATTO ECONOMY<br>0 = contatto aperto<br>0 = contatto aperto<br>1 = contatto chiuse<br>occupata |                          | 0 = contatto aperto = stanza<br>occupata<br>1 = contatto chiuso = finestra<br>occupata |
| P32       | CONTATTO AUSILIARIO                                                                               | 1 = contatto chiuso      | 0 = contatto aperto = ingresso attivo<br>1 = contatto chiuso = ingresso attivo         |

Termostato digitale per ventilconvettori

Tabella 6: elenco rapido parametri 2° livello

| Parametro | Funzione                                         | Impostazione default          | Impostazioni possibili        |
|-----------|--------------------------------------------------|-------------------------------|-------------------------------|
|           |                                                  |                               | 0 = termostato TM ventilatore |
| P33       | INGRESSO DIGITALE AUSILIARIO                     | 0 = termostato TM ventilatore | 1 = allarme bagno             |
|           |                                                  |                               | 2 = allarme fumi              |
|           |                                                  |                               | 0 = configurazione 0          |
| 504       |                                                  |                               | 1 = configurazione 1          |
| P34       | CONFIGURAZIONE INGRESSI                          | 0 = configurazione 0          | 2 = configurazione 2          |
|           |                                                  |                               | 3 = configurazione 3          |
| P35       | SOGLIA MINIMA CORRENTE                           | 0 = controllo disabilitato    | 050 (mA x 10)                 |
| P36       | SOGLIA MASSIMA CORRENTE                          | 0 = controllo disabilitato    | 0200 (mA x 10)                |
| P37       | TIPOLOGIA SENSORE                                | 0 = NTC 10K                   | 0 = NTC 10K                   |
|           |                                                  |                               | 1 = NTC 20K                   |
| P38       | SETPOINT ARIA IMPOSTATO                          | 20.0°C                        | 1030°C                        |
| B20       |                                                  | 0 - °C                        | 0 = °C                        |
| F 3 3     | SCALA DI MISURA C/ 1                             | 0-0                           | 1 = °F                        |
| P40       | LUMINOSITA' MINIMA IN STANDBY<br>BACKLIGHT BOX   | 0 = spento                    | 05                            |
| P41       | LUMINOSITA' MINIMA IN STANDBY<br>BACKLIGHT LCD   | 0= spento                     | 05                            |
| P42       | INDIRIZZO DI RETE MODBUS                         | 1                             | 0255 (0 = broadcast)          |
| P43       | ISTERESI VALVOLE ON-OFF (%)                      | 5%                            | 2100%                         |
| P44       | TEMPO APERTURA VALVOLA IN HP<br>MODE             | 5'                            | 1100'                         |
| P45       | CICLO PERIODICO APERTURA<br>VALVOLA IN HP MODE   | 60′                           | 1999'                         |
| P46       | SETPOINT INVERNALE CON RICETTA 3<br>(HOTEL MODE) | 18.0°C                        | 5.0°C30°C                     |
| P47       | SETPOINT ESTIVO CON RICETTA 3<br>(HOTEL MODE)    | 27.0°C                        | 5.0°C30°C                     |
| P48       | SETPOINT UMIDITA (RH)                            | 50%                           | 0100%                         |
| P49       | LIMITE MINIMO VALVOLE<br>MODULANTI               | 0%                            | 050%                          |
| P50       | LIMITE MASSIMO VALVOLE<br>MODULANTI              | 100%                          | 50%100%                       |
| P51       | LIMITE MINIMO MODULANTE<br>VENTILATORE           | 0%                            | 050%                          |
| P52       | LIMITE MASSIMO MODULANTE<br>VENTILATORE          | 100%                          | 50%100%                       |
| P53       | CONSENSI VENTILATORE SET                         | 1                             | 0 = consensi disattivi        |
|           | VELOCITA' MANUALE                                | Ţ                             | 1 = consensi attivi           |
| P54       | COSTANTE REGOLAZIONE SENSORE<br>CORRENTE         | 1,00                          | 0,51,30                       |

15

iDigit

#### 7.1 DESCRIZIONE FUNZIONAMENTO PARAMETRI 1<sup>^</sup> LIVELLO

Tabella 7: descrizione parametri 1° livello

| Parametro | Funzione                  | Descrizione funzionamento                                              |  |  |  |  |  |
|-----------|---------------------------|------------------------------------------------------------------------|--|--|--|--|--|
|           |                           | 0 : disabilitato, nessuna programmazione attiva                        |  |  |  |  |  |
|           |                           | 1 : sono programmabili due livelli di temperatura, COMFORT ed          |  |  |  |  |  |
|           |                           | ECONOMY legati a due fasce orarie giornaliere.                         |  |  |  |  |  |
| P01       | PROGRAMMA ORARIO          | 2 : sono programmabili un accensione ed un spegnimento del             |  |  |  |  |  |
|           |                           | termostato legati a due fasce orarie giornaliere, in ON il             |  |  |  |  |  |
|           |                           | termostato lavora con le impostazioni programmate, in OFF il           |  |  |  |  |  |
|           |                           | termostato si spegne mantenendo attiva la funzione antigelo.           |  |  |  |  |  |
|           |                           | 010 : Il funzionamento standard descritto nel presente manuale         |  |  |  |  |  |
|           |                           | è legato alla ricetta numero 0, sono possibili definizioni dei default |  |  |  |  |  |
|           |                           | parametri e logiche di regolazione/funzionamento su specifica del      |  |  |  |  |  |
| DtaB      | RICETTA PARAMETRI PREDEF. | cliente, queste personalizzazioni vengono legate ad un numero di       |  |  |  |  |  |
| i tab     |                           | ricetta selezionabile da questo parametro, non selezionare ricette     |  |  |  |  |  |
|           |                           | diverse dalla numero 0 se non si conoscono le specifiche della         |  |  |  |  |  |
|           |                           | diversa ricetta, il termostato potrebbe funzionare in modo             |  |  |  |  |  |
|           |                           | indesiderato.                                                          |  |  |  |  |  |
|           |                           | Questo parametro definisce la temperatura di cambio stagione           |  |  |  |  |  |
|           |                           | ESTATE/INVERNO automatico all'aria (P09).                              |  |  |  |  |  |
|           |                           | Esempio: con zona neutra di 4°C e SET point di 20°C avremo il          |  |  |  |  |  |
|           |                           | passaggio alla tunzione riscaldamento quando al temperatura            |  |  |  |  |  |
|           |                           | scende sotto ai 18°C ed il passaggio alla funzione raffrescamento      |  |  |  |  |  |
|           |                           | quando la temperatura sale sopra a 22°, una volta eseguito il          |  |  |  |  |  |
|           |                           | cambio di stagione il termostato regola la temperatura al valore di    |  |  |  |  |  |
| P03       | ZONA NEUTRA               | SET impostato 20°C con differenziale 0.1°C.                            |  |  |  |  |  |
|           |                           | Neutral zone 4°C                                                       |  |  |  |  |  |
|           |                           |                                                                        |  |  |  |  |  |
|           |                           |                                                                        |  |  |  |  |  |
|           |                           |                                                                        |  |  |  |  |  |
|           |                           | <  17°  18°  19°  20°  21°  22°   >                                    |  |  |  |  |  |
|           |                           | Set point                                                              |  |  |  |  |  |
|           |                           | · · · · · · · · · · · · · · · · · · ·                                  |  |  |  |  |  |
|           |                           | 0 : regolazione per impianto a 2 tubi, si attivano le uscite valvole   |  |  |  |  |  |
|           |                           | VH e DMH sia in riscaldamento che in condizionamento                   |  |  |  |  |  |
|           |                           | 1: regolazione per impianto a 4 tubi, si attivano le uscite valvole    |  |  |  |  |  |
| P04       | TIPO DI IMPIANTO          | VH e DMH per riscaldamento e le uscite valvole VC e DMC per            |  |  |  |  |  |
|           |                           | raffrescamento.                                                        |  |  |  |  |  |
|           |                           | 2 : regolazioni per impianti senza controllo valvole, si attiva        |  |  |  |  |  |
|           |                           | solamente il ventilatore.                                              |  |  |  |  |  |
|           |                           | 0= termostatato, il ventilatore si ferma al raggiungimento del SET     |  |  |  |  |  |
|           |                           | temperatura                                                            |  |  |  |  |  |
| P05       | VENTILATORE               | 1= continuo, il ventilatore funziona sempre anche a SET                |  |  |  |  |  |
|           |                           | temperatura raggiunto, se il ventilatore è in AUTO a set raggiunto     |  |  |  |  |  |
|           |                           | rimane attiva la prima velocità                                        |  |  |  |  |  |

Termostato digitale per ventilconvettori

Tabella 7: descrizione parametri 1° livello

| Parametro | Funzione              | Descrizione funzionamento                                                 |  |  |  |  |  |  |
|-----------|-----------------------|---------------------------------------------------------------------------|--|--|--|--|--|--|
|           |                       | 0 : valvole ON-OFF, le valvole collegate alle uscite VH e VC              |  |  |  |  |  |  |
|           |                       | vengono alimentate a 0Vac oppure 230Vac quando richiesto dalla            |  |  |  |  |  |  |
|           |                       | logica del termostato                                                     |  |  |  |  |  |  |
|           |                       | 1 : EV cera con algoritmo termico, permette di utilizzare una o due       |  |  |  |  |  |  |
|           |                       | valvole ad espansione di cera per modulare la portata                     |  |  |  |  |  |  |
|           | TIPOLOGIA USCITE      | dell'impianto a 2 o 4 tubi.                                               |  |  |  |  |  |  |
|           |                       | 2 : flottante 2 tubi, permette il collegamento di una valvola VF          |  |  |  |  |  |  |
|           |                       | flottante 230Vac a tre punti unicamente in impianti a 2 tubi.             |  |  |  |  |  |  |
| P06       |                       | La regolazione della valvola si sviluppa all'interno della banda          |  |  |  |  |  |  |
|           |                       | proporzionale impostata, con elaborazione della posizione                 |  |  |  |  |  |  |
|           |                       | serranda VF in tempo reale.                                               |  |  |  |  |  |  |
|           |                       | Sincronismo: aŭ ogni alimentazione del termostato viene eseguita          |  |  |  |  |  |  |
|           |                       | tempo manovra VE $\pm$ 30%), ripetuto ad ogni raggiungimento del          |  |  |  |  |  |  |
|           |                       | set e ogni 3ore                                                           |  |  |  |  |  |  |
|           |                       | Quando la valvola arriva al 100% della banda proporzionale (tutto         |  |  |  |  |  |  |
|           |                       | aperto) lavora con 5" ON e 5" OFF per avere la certezza della             |  |  |  |  |  |  |
|           |                       | posizione di apertura.                                                    |  |  |  |  |  |  |
|           |                       | 0 : nessuna regolazione all'uscita R resistenza elettrica                 |  |  |  |  |  |  |
|           |                       | 1: sostituzione, l'uscita R resistenza elettrica si attiva al posto della |  |  |  |  |  |  |
|           |                       | valvola VH                                                                |  |  |  |  |  |  |
|           |                       | 2 : integrazione, la resistenza elettrica R si attiva nel caso in cui la  |  |  |  |  |  |  |
|           |                       | temperatura dell'aria ambiente si scosti dal SET con una valore di        |  |  |  |  |  |  |
|           |                       | temperatura maggiore della banda proporzionale impostata (P11).           |  |  |  |  |  |  |
|           |                       | Per evitare continue manovre dell'eventuale relè di potenza,              |  |  |  |  |  |  |
|           |                       | abbiamo un tempo minimo tra ON-OFF-ON della resistenza di                 |  |  |  |  |  |  |
|           |                       | 120".                                                                     |  |  |  |  |  |  |
|           |                       | Propor. band Propor. band                                                 |  |  |  |  |  |  |
|           |                       | ON ON ON                                                                  |  |  |  |  |  |  |
|           |                       |                                                                           |  |  |  |  |  |  |
| D07       | DESISTENIZA ELETTRICA |                                                                           |  |  |  |  |  |  |
| FU7       | RESISTENZA ELETTRICA  | R H VH VC                                                                 |  |  |  |  |  |  |
|           |                       |                                                                           |  |  |  |  |  |  |
|           |                       | OFF V OFF                                                                 |  |  |  |  |  |  |
|           |                       | 17° 18° 19° 20° 21° 22°                                                   |  |  |  |  |  |  |
|           |                       | Set point                                                                 |  |  |  |  |  |  |
|           |                       |                                                                           |  |  |  |  |  |  |
|           |                       |                                                                           |  |  |  |  |  |  |
|           |                       | Dif. = differenziale VC/VH                                                |  |  |  |  |  |  |
|           |                       | Dif.R = differenziale resistenza                                          |  |  |  |  |  |  |
|           |                       | 3 : EH integrazione, la resistenza elettrica si attiva se la sonda di     |  |  |  |  |  |  |
|           |                       | mandata SM rileva una temperatura inferiore al valore impostato           |  |  |  |  |  |  |
|           |                       | al parametro P16, se la temperatura SM è superiore al valore P16          |  |  |  |  |  |  |
|           |                       | si attiva la valvola VH.                                                  |  |  |  |  |  |  |

17

*Termostato digitale per ventilconvettori* 

Tabella 7: descrizione parametri 1° livello

| Parametro | Funzione                | Descrizione funzionamento                                            |  |  |  |  |
|-----------|-------------------------|----------------------------------------------------------------------|--|--|--|--|
|           |                         | 0 : sonda mandata impianto SM non collegata                          |  |  |  |  |
|           |                         | 1 : cambio EST/INV, la sonda mandata è utilizzata per gestire il     |  |  |  |  |
|           |                         | cambio stagione, se la temperatura misurata dalla sonda è            |  |  |  |  |
|           |                         | maggiore del valore impostato al parametro P16 il termostato         |  |  |  |  |
|           |                         | funziona in stagione INVERNO, se la temperatura misurata dalla       |  |  |  |  |
|           |                         | sonda SM è inferiore al valore impostato al parametro P17 il         |  |  |  |  |
|           |                         | termostato funziona in ESTATE.                                       |  |  |  |  |
|           |                         | 2 : consenso ventilatore, la sonda di mandata SM è utilizzata per    |  |  |  |  |
|           |                         | gestire la partenza del ventilatore impostato in AUTO, per avere la  |  |  |  |  |
| P08       | SONDA ACQUA             | stessa regolazione anche con ventilatore in manuale impostare        |  |  |  |  |
|           |                         | parametro P53=1.                                                     |  |  |  |  |
|           |                         | Se la temperatura SM è maggiore del valore impostato nel             |  |  |  |  |
|           |                         | parametro P18 il ventilatore si attiva in funzione riscaldamento, se |  |  |  |  |
|           |                         | la temperatura misurata dalla sonda SM è minore del valore           |  |  |  |  |
|           |                         | impostato nel parametro P19 il ventilatore si attiva in funzione     |  |  |  |  |
|           |                         | raffrescamento.                                                      |  |  |  |  |
|           |                         | 3 = cambio EST/INV + consenso ventilatore, la sonda mandata è        |  |  |  |  |
|           |                         | utilizzata per entrambe le funzioni descritte alle precedenti        |  |  |  |  |
|           |                         | impostazioni 1 e 2.                                                  |  |  |  |  |
|           |                         | 0 : centralizzata/sonda acqua mandata SM, la scelta della stagione   |  |  |  |  |
|           |                         | di lavoro viene effettuata in funzione della temperatura di          |  |  |  |  |
|           |                         | mandata impianto, acqua superiore al valore del parametro P16        |  |  |  |  |
|           |                         | funzione riscaldamento, acqua inferiore al valore del parametro      |  |  |  |  |
|           |                         | P17 funzione raffrescamento.                                         |  |  |  |  |
|           |                         | 1 : manuale da tastiera, la scelta della stagione di funzionamento   |  |  |  |  |
|           |                         | viene eseguita dall'utente navigando all'interno del menù MODE.      |  |  |  |  |
|           |                         | 2 : in base temperatura ambiente, la scelta della stagione di        |  |  |  |  |
|           |                         | funzionamento viene eseguita automaticamente dal termostato          |  |  |  |  |
| P09       | ESTATE / INVERNO        | che calcola la differenza tra la temperatura ambiente ed il SET      |  |  |  |  |
|           |                         | impostato.                                                           |  |  |  |  |
|           |                         | 3 : temperatura ambiente + NTC acqua, la scelta della stagione di    |  |  |  |  |
|           |                         | funzionamento viene eseguita automaticamente dal termostato          |  |  |  |  |
|           |                         | che calcola la differenza tra la temperatura ambiente ed il SET      |  |  |  |  |
|           |                         | impostato.                                                           |  |  |  |  |
|           |                         | Il consenso al funzionamento del ventilatore è vincolato al          |  |  |  |  |
|           |                         | raggiungimento delle soglie di minima e di massima temperatura       |  |  |  |  |
|           |                         | programmate nei parametri P18 e P19.                                 |  |  |  |  |
|           |                         | Con questa impostazione il parametro P08 viene ignorato.             |  |  |  |  |
|           |                         | Definisce la traslazione del SET point nel caso di attivazione       |  |  |  |  |
| P10       | DELTA SETPOINT ECONOMY  | Ingresso contatto EC funzione Economy, il valore espresso in gradi   |  |  |  |  |
| _         |                         | viene sottratto al SEI point impostato nel caso di riscaldamento     |  |  |  |  |
|           |                         | ed aggiunto al SET point impostato nel caso rattrescamento.          |  |  |  |  |
| P2LE      | ACCESSO AI PARAMETRI DI | Password per accedere ai parametri di secondo livello riservata al   |  |  |  |  |
| IELL      | SECONDO LIVELLO         | l servizio assistenza tecnica                                        |  |  |  |  |

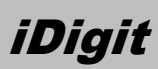

#### **DESCRIZIONE FUNZIONAMENTO PARAMETRI 2^ LIVELLO**

Tabella 8: descrizione parametri 2° livello

| Parametro | Funzione            | Descrizione funzionamento                                                                                                    |  |  |  |  |  |
|-----------|---------------------|----------------------------------------------------------------------------------------------------|--|--|--|--|--|
| P11       | BANDA PROPORZIONALE | La banda proporzionale si riferisce sempre al SET POINT<br>temperatura impostato, definisce il differenziale di temperatura<br>all'interno del quale si sviluppano le curve di modulazione del<br>ventilatore e delle valvole modulanti, definisce il limite di<br>temperatura oltre il quale la resistenza elettrica R entra in<br>integrazione alla valvola VH e DMH.                                                                                                    |  |  |  |  |  |
|           |                     | proportional band 2°C<br>10 V<br>10 V<br>1 |  |  |  |  |  |
| P12       | MOD. REGOLAZIONE RH | <ul> <li>0 : solo visualizzazione, si visualizza il valore dell'umidità ambiente.</li> <li>1 : umidificazione, l'uscita R si attiva con uscita 230Vac quando<br/>l'umidità misurata dal sensore interno è INFERIORE al set point<br/>umidità definito nel P48</li> <li>2 = deumidificazione, , l'uscita R si attiva con uscita 230Vac quando<br/>l'umidità misurata dal sensore interno è SUPERIORE al set point<br/>umidità definito nel P48</li> <li>3 = COOL + RH, in raffrescamento il termostato da prima lavora per<br/>raggiungere set point di temperatura, successivamente mantiene<br/>la valvola freddo ed il ventilatore attivi sino al raggiungimento<br/>dell'umidità impostata al set point umidità (deumidifica)</li> </ul>                                                                                                    |  |  |  |  |  |
| P13       | BANDA PROPOR. RH    | La banda proporzionale si riferisce sempre al SET POINT umidità<br>impostato, definisce il differenziale all'interno del quale si sviluppa<br>la curva di regolazione dell'uscita modulante.<br>proportional band 10%<br>10 V<br>10 V<br>10 V<br>10 V<br>10 V<br>10 V<br>10 V<br>10 V                                                                                                    |  |  |  |  |  |

# *Termostato digitale per ventilconvettori*

Tabella 8: descrizione parametri 2° livello

| Parametro | Funzione                                                                                                    | Descrizione funzionamento                                                                                                    |  |  |  |  |  |
|-----------|----------------------------------------------------------------------------------------------------|----------------------------------------------------------------------------------------------------|--|--|--|--|--|
| P14       | TEMPO REG. INTEGRALE RESET                                                                                                    | Definisce il tempo della funzione integrale delle uscite modulanti.<br>Esempio: se il sistema di regolazione modulante rimane in stallo per<br>un tempo maggiore a questo parametro, si procede incrementando<br>di 1% il valore dell'uscita modulante; trascorso nuovamente il<br>tempo integrale, se il sistema non recupera temperatura nella<br>direzione del set si incrementa di un altro 1%, si continua<br>integrando il valore di regolazione sino a quando la temperatura<br>non raggiunga il set point impostato. |  |  |  |  |  |
|           |                                                                                                    | <ul> <li>0 : resistenza elettrica, l'uscita R si attiva con segnale 0/230Vac</li> <li>abbinata alla regolazione di una resistenza elettrica (interfacciata da relè di potenza)</li> <li>1 : umidificatore/deumidificatore, l'uscita R si attiva con segnale</li> </ul>                                                                                                    |  |  |  |  |  |
| P15       | FUNZIONE USCITA AUSILIARIA                                                                                                    | 0/230Vac abbinata ad un umidificatore oppure ad un<br>deumidificatore<br>-UMIDIFICAZIONE: umidità maggiore set = uscita OFF, umidità<br>minore set – bp = uscita ON<br>-DEUMIDIFICAZIONE: umidità maggiore set + bp = uscita ON,<br>umidità minore set = uscita OFF                                                                                                    |  |  |  |  |  |
|           |                                                                                                    | <ul> <li>2 : attivazione serranda, l'uscita R si attiva con segnale 0/230Vac</li> <li>abbinata ad una serranda per il ricircolo d'aria.</li> <li>L'uscita serranda si attiva a set temperatura raggiunto e si disattiva</li> <li>quando il termostato è in richiesta caldo/freddo.</li> <li>Tempo antipendolamento tra ON-OFF-ON dell'uscita: 60"</li> <li>3 = comando luci, l'uscita R si attiva con segnale 0/230Vac per</li> </ul>                                                                                        |  |  |  |  |  |
|           |                                                                                                    | l'azionamento delle luci di cortesia nel settore alberghiero o diversi.<br>Termostato in comfort/occupato: luci accese<br>Termostato in economy/libero: luci spente                                                                                                    |  |  |  |  |  |
| P16       | CONSENSO INVERNO<br>funzionamento in riscaldamento (INVERNO)                                                                                                    |                                                                                                    |  |  |  |  |  |
| P17       | Temperatura misurata dalla sonda mandata SM, il<br>CONSENSO ESTATE stabilisce la temperatura di consenso al termostato<br>funzionamento in raffrescamento (ESTATE) |                                                                                                    |  |  |  |  |  |
| P18       | CONSENSO FAN INVERNO                                                                                                    | Temperatura misurata dalla sonda mandata SM, il parametro<br>stabilisce la temperatura di consenso al ventilatore in<br>riscaldamento (INVERNO)                                                                                                    |  |  |  |  |  |
| P19       | CONSENSO FAN ESTATE                                                                                                    | Temperatura misurata dalla sonda mandata SM, il parametro<br>stabilisce la temperatura di consenso al ventilatore in<br>raffrescamento (ESTATE)                                                                                                    |  |  |  |  |  |
| P20       | ANTIGELO °C                                                                                                    | Definisce il set point antigelo impianto con termostato in OFF.<br>Quando la sonda temperatura ambiente interna, o se presente la<br>sonda esterna SA, scendono sotto alla temperatura antigelo<br>attivano le uscite VH e DMH                                                                                                    |  |  |  |  |  |

20

# Termostato digitale per ventilconvettori

Tabella 8: descrizione parametri 2° livello

| Parametro | Funzione                                              | Descrizione funzionamento                                                                                                    |  |  |  |  |  |
|-----------|-------------------------------------------------------|----------------------------------------------------------------------------------------------------|--|--|--|--|--|
| P21       | CORSA ATT. FLOTTANTE                                  | Definisce la corsa completa di un eventuale valvola flottante a 3<br>punti VF collegata al termostato, rilevare questo dato dalla scheda<br>tecnica del costruttore della valvola                                                                                                    |  |  |  |  |  |
| P22       | FILTRO SPORCO                                         | Definisce la soglia d'intervento della segnalazione filtro sporco, il<br>numero impostato va moltiplicato per 300h<br>( parametro valore 6 X 300h = soglia filtro 1800h)                                                                                                    |  |  |  |  |  |
| P23       | LIMITE INFERIORE SET                                  | Definisce il limite MINIMO di temperatura di set point impostabile                                                                                                    |  |  |  |  |  |
| P24       | LIMITE SUPERIORE SET                                  | Definisce il limite MASSIMO di temperatura di set point impostabi                                                                                                    |  |  |  |  |  |
| P25       | OFFSET SONDA AMBIENTE                                 | Permette di calibrare la lettura della sonda ambiente                                                                                                    |  |  |  |  |  |
| P26       | OFFSET SONDA UMIDITA                                  | Permette di calibrare la lettura della sonda umidità                                                                                                    |  |  |  |  |  |
| P27       | RITARDO START VENTILATORE<br>IN RISCALDAMENTO         | Definisce il ritardo di accensione del ventilatore in funzione<br>E riscaldamento, le uscite VH e DMH si attivano subito alla richiesta<br>riscaldamento mentre il ventilatore può essere ritardato per<br>riscaldare lo scambiatore evitando l'uscita dell'aria fredda.                                                                                |  |  |  |  |  |
| P28       | RITARDO START VENTILATORE<br>CON RESISTENZA ELETTRICA | Definisce il ritardo di accensione del ventilatore in funzione della<br>presenza di una resistenza elettrica nell'impianto<br>L'uscita R si attiva subito alla richiesta di riscaldamento mentre il<br>ventilatore può essere ritardato per consentire alla resistenza di<br>riscaldarsi evitando l'uscita dell'aria fredda.                            |  |  |  |  |  |
| P29       | RITARDO STOP VENTILATORE<br>CON RESISTENZA ELETTRICA  | Definisce il ritardo di spegnimento del ventilatore in funzione della<br>presenza di una resistenza elettrica nell'impianto.<br>L'uscita R si spegne al raggiungimento del set mentre il ventilatore<br>può essere ritardato per consentire alla resistenza di raffreddarsi<br>evitando surriscaldamenti ed il danneggiamento delle parti<br>plastiche. |  |  |  |  |  |
| P30       | CONTATTO FINESTRA                                     | Definisce la tipologia del contatto FINESTRA collegato al<br>termostato. Possono essere di due tipi: N.C. normalmente chiuso<br>oppure N.O. normalmente aperto, entrambi devono in ogni caso<br>contatti puliti con le seguenti caratteristiche : 24Vdc – 100mA                                                                                         |  |  |  |  |  |
| P31       |                                                       | Definisce la tipologia del contatto ECONOMY collegato al<br>termostato. Possono essere di due tipi: N.C. normalmente chiuso<br>oppure N.O. normalmente aperto, entrambi devono in ogni caso<br>contatti puliti con le seguenti caratteristiche : 24Vdc – 100mA                                                                                          |  |  |  |  |  |
| P32       | CONTATTO AUSILIARIO                                   | Definisce la tipologia del contatto AUSILIARIO collegato al<br>termostato. Possono essere di due tipi: N.C. normalmente chiuso<br>oppure N.O. normalmente aperto, entrambi devono in ogni caso<br>contatti puliti con le seguenti caratteristiche : 24Vdc – 100mA                                                                                       |  |  |  |  |  |

# Termostato digitale per ventilconvettori

Tabella 8: descrizione parametri 2° livello

| Parametro | Funzione                     | Descrizione funzionamento                                                |  |  |  |  |
|-----------|------------------------------|--------------------------------------------------------------------------|--|--|--|--|
|           |                              | 0 : termostato TM ventilatore, configurazione per l'utilizzo             |  |  |  |  |
|           |                              | dell'ingresso ausiliario per il collegamento di un termostato di         |  |  |  |  |
|           |                              | minima bimetallico (clixon).                                             |  |  |  |  |
|           |                              | Questo ingresso viene monitorato se P08= 2 o 3                           |  |  |  |  |
|           |                              | 1 : allarme bagno, configurazione per l'utilizzo dell'ingresso           |  |  |  |  |
|           |                              | ausiliario per il collegamento di un pulsante di chiamata                |  |  |  |  |
| P33       | INGRESSO DIGITALE AUSILIARIO | emergenza, l'allarme viene visualizzato solo nel sistema di              |  |  |  |  |
|           |                              | supervisione del collegamento Modbus (applicazione                       |  |  |  |  |
|           |                              | alberghiera/uffici)                                                      |  |  |  |  |
|           |                              | 2 : allarme fumi, configurazione per l'utilizzo dell'ingresso ausiliario |  |  |  |  |
|           |                              | per il collegamento di un contatto allarme incendio, l'allarme viene     |  |  |  |  |
|           |                              | visualizzato solo nel sistema di supervisione del collegamento           |  |  |  |  |
|           |                              | Modbus (applicazione alberghiera/uffici)                                 |  |  |  |  |
|           |                              | 0 : configurazione 0 , vedi note pag.                                    |  |  |  |  |
| D24       |                              | 1 : configurazione 1, vedi note pag.                                     |  |  |  |  |
| F 34      |                              | 2 : configurazione 2, vedi note pag.                                     |  |  |  |  |
|           |                              | 3 : configurazione 3, non disponibile                                    |  |  |  |  |
|           |                              | Definisce la soglia MINIMA di assorbimento corrente del ventilatore      |  |  |  |  |
|           |                              | alimentato dalle uscite triac 230Vac, nel caso la corrente assorbita     |  |  |  |  |
|           |                              | sia inferiore al valore del parametro, avremo la chiusura del relè       |  |  |  |  |
|           | SOGLIA MINIMA CORRENTE       | ausiliario allarmi CN2-AUX-OUT, l'accensione dell'icona 🖂 🛛 a            |  |  |  |  |
| P35       |                              | display, l'indicazione dell'allarme "CURR MIN" nel menù di               |  |  |  |  |
|           |                              | visualizzazione allarmi a dispaly e la segnalazione evento nel           |  |  |  |  |
|           |                              | collegamento Mobbus.                                                     |  |  |  |  |
|           |                              | L'allarme si resetta automaticamente quando le condizioni di             |  |  |  |  |
|           |                              | assorbimento corrente rientrano nella soglia parametro.                  |  |  |  |  |
|           |                              | Definisce la soglia MASSIMA di assorbimento corrente del                 |  |  |  |  |
|           |                              | ventilatore alimentato dalle uscite triac 230Vac, nel caso la            |  |  |  |  |
|           |                              | corrente assorbita superi il valore del parametro, avremo la             |  |  |  |  |
|           | SOGLIA MASSIMA CORRENTE      | chiusura del relè ausiliario allarmi CN2-AUX-OUT, l'accensione           |  |  |  |  |
| P36       |                              | dell'icona 🖂 🛛 a display, l'indicazione dell'allarme "CURR MAX" nel      |  |  |  |  |
|           |                              | menù di visualizzazione allarmi e la segnalazione dell'allarme nel       |  |  |  |  |
|           |                              | collegamento Mobbus.                                                     |  |  |  |  |
|           |                              | L'allarme si resetta automaticamente quando le condizioni di             |  |  |  |  |
|           |                              | assorbimento corrente rientrano nella soglia parametro.                  |  |  |  |  |
|           |                              | 0 : NTC 10K, definisce l'utilizzo di sensori con resistenza nominale     |  |  |  |  |
| P37       | TIPOLOGIA SENSORE            | 10KΩ a 25°C                                                              |  |  |  |  |
|           |                              | 1 : NTC 20K, definisce l'utilizzo di sensori con resistenza nominale     |  |  |  |  |
|           |                              | 20κΩ a 25°C                                                              |  |  |  |  |
| P38       | SETPOINT ARIA IMPOSTATO      | Definisce il set point di temperatura impostato per default alla         |  |  |  |  |
|           |                              | prima accensione del termostato.                                         |  |  |  |  |
|           |                              | 0: °C, definisce la visualizzazione delle temperature e dei set point    |  |  |  |  |
| P39       | SCALA DI MISURA °C/°F        | in scala Celsius                                                         |  |  |  |  |
| 1.00      |                              | 1 : °F, definisce la visualizzazione delle temperature e dei set point   |  |  |  |  |
|           |                              | in scala Fahrenheit                                                      |  |  |  |  |

# Termostato digitale per ventilconvettori

Tabella 8: descrizione parametri 2° livello

| Parametro | Funzione                                                    | Descrizione funzionamento                                                                                                    |  |  |  |  |  |  |
|-----------|-------------------------------------------------------------|----------------------------------------------------------------------------------------------------|--|--|--|--|--|--|
| P40       | LUMINOSITA' MINIMA IN<br>STANDBY BACKLIGHT BOX              | Definisce la luminosità della retroilluminazione a parete quando<br>non stiamo consultando il termostato (optionals)                                                                                                    |  |  |  |  |  |  |
| P41       | LUMINOSITA' MINIMA IN<br>STANDBY BACKLIGHT LCD              | Definisce la luminosità della retroilluminazione del dispaly quando<br>non stiamo consultando il termostato                                                                                                    |  |  |  |  |  |  |
| P42       | INDIRIZZO DI RETE MODBUS                                    | Definisce l'indirizzo di corrispondenza rete Modbus del termostato                                                                                                    |  |  |  |  |  |  |
| P43       | ISTERESI VALVOLE ON-OFF (%)                                 | Definisce il differenziale di funzionamento delle uscite valvole VC e<br>VH in percentuale alla banda proporzionale.<br>Propor. band<br>ON<br>ON<br>ON<br>OFF<br>OFF<br>OFF<br>OFF<br>I17°<br>I18°<br>I19°<br>Dif. = Switching differential<br>Example: Dif. = (P11 * P43) = (2°C * 30%) = 0,6°C                                                                                                    |  |  |  |  |  |  |
| P44       | TEMPO APERTURA VALVOLA<br>(HP MODE) RICETTA 01              | Parametro legato esclusivamente alla ricetta Ptab. 01 HP mode per<br>pompe di calore.<br>Stabilisce il tempo di apertura delle valvole VC VH.<br>Se la temperatura rilevata dalla sonda SM non raggiunge i consensi<br>richiesti dai parametri P16-P17-P18-P19 entro il valore determinato<br>da questo parametro le valvole chiudono e si mettono in attesa per<br>il tempo stabilito dal parametro P45 |  |  |  |  |  |  |
| P45       | CICLO PERIODICO APERTURA<br>VALVOLA (HP MODE)<br>RICETTA 01 | Parametro legato esclusivamente alla ricetta Ptab. 01 HP mode per<br>pompe di calore.<br>Vedi descrizione parametro P44                                                                                                    |  |  |  |  |  |  |
| P46       | SETPOINT INVERNALE CON<br>RICETTA 03 (HOTEL MODE)           | Parametro legato esclusivamente alla ricetta Ptab. 03 Hotel mode<br>controllo presenza per mezzo di un lettore si smart card.<br>Definisce il valore di set point riscaldamento con stanza vuota<br>(smart card non inserita)                                                                                                    |  |  |  |  |  |  |
| P47       | SETPOINT ESTIVO CON<br>RICETTA 03 (HOTEL MODE)              | Parametro legato esclusivamente alla ricetta Ptab. 03 Hotel mode<br>per il controllo presenza per mezzo di un lettore si smart card.<br>Definisce il valore di set point raffrescamento con stanza vuota<br>(smart card non inserita)                                                                                                    |  |  |  |  |  |  |
| P48       | SETPOINT UMIDITA (RH)                                       | Definisce il set point d'umidità impostato per default nei dispositivi<br>che prevedono l'utilizzo del sensore d'umidità.                                                                                                    |  |  |  |  |  |  |
| P49       | LIMITE MINIMO VALVOLE<br>MODULANTI                          | Definisce la MINIMA tensione applicata dalla curva di regolazione dell'uscita valvole modulanti DMC e DMH                                                                                                    |  |  |  |  |  |  |

## Termostato digitale per ventilconvettori

Tabella 8: descrizione parametri 2° livello

| Parametro | Funzione                 | Descrizione funzionamento                                            |  |  |  |  |
|-----------|--------------------------|----------------------------------------------------------------------|--|--|--|--|
| DEO       | LIMITE MASSIMO VALVOLE   | Definisce la MASSIMA tensione applicata dalla curva di regolazione   |  |  |  |  |
| F30       | MODULANTI                | dell'uscita valvole modulanti DMC e DMH                              |  |  |  |  |
| D54       | LIMITE MINIMO MODULANTE  | Definisce la MINIMA tensione applicata dalla curva di regolazione    |  |  |  |  |
| FOI       | VENTILATORE              | uscita modulante per ventilatori brushless                           |  |  |  |  |
| D52       | LIMITE MASSIMO MODULANTE | Definisce la MASSIMA tensione applicata dalla curva di regolazione   |  |  |  |  |
| FJZ       | VENTILATORE              | uscita modulante per ventilatori brushless                           |  |  |  |  |
|           |                          | 0 : consensi non attivi, il ventilatore in modalità manuale, non     |  |  |  |  |
| D52       | CONSENSI VENTILATORE SET | osserva i consensi di temperatura minima e massima.                  |  |  |  |  |
| F33       | VELOCITA' MANUALE        | 1 : consensi attivi, il ventilatore in modalità manuale, rispetta i  |  |  |  |  |
|           |                          | consensi di temperatura minima e massima.                            |  |  |  |  |
| P54       | REGOLAZIONE SENSORE      | Costante correttiva della corrente misurata dal sensore di corrente. |  |  |  |  |
|           | CORRENTE                 | Il valore misurato vien moltiplicato per detta costante              |  |  |  |  |
|           |                          | visualizzandone e ed utilizzandone il prodotto.                      |  |  |  |  |

#### 8.0 : COLLEGAMENTI ELETTRICI DEL TERMOSTATO

#### 8.1: **AVVERTENZE E RACCOMANDAZIONI**

-Il collegamento alla rete elettrica va eseguito utilizzando un interruttore onnipolare conforme alle norme vigenti e con distanza di apertura dei contatti di almeno 3 mm in ciascun polo.

- L'installazione ed il collegamento elettrico del dispositivo devono essere eseguiti da personale qualificato ed in conformità alle vigenti leggi e normative.

- Prima di effettuare qualsiasi collegamento accertarsi che la rete sia scollegata.

- Attenzione: assicurarsi che la sonda di mandata (SM) sia installata in modo tale da rivelare correttamente la temperatura dell'acqua anche nel caso in cui il flusso fosse interrotto dalla valvola.

- Non è possibile collegare la stessa sonda remota ai morsetti di diversi termostati.

- La rete BUS, l'uscita allarme ausiliario, le sonde remote, il contatto bimetallico, il contatto finestra, il contatto economy, e tutti i contatti collegati agli ingressi del termostato, devono essere isolati verso l'impianto di terra e verso la tensione di rete. Non rispettare questo punto o il precedente, può portare a danneggiamenti irreversibili del prodotto.

- Le sonde remote, il contatto bimetallico, il contatto finestra, il contatto economy e tutti gli altri ingressi ausiliari devono essere in doppio isolamento (o isolamento rinforzato) nel caso siano accessibili a una persona.

- Cablare in canaline separate isolando i cavi di segnale (sonde remote, BUS, contatti in ingresso in generale) dai cavi di potenza (valvole, ventilatori, relè ed altri attuatori).

- CABLAGGIO POTENZA : cablando il termostato verso il fancoil o altre unità esterne, utilizzare conduttori con sezione minima 0.5mm<sup>2</sup> - massima 1.5mm<sup>2</sup>, lunghezza massima 20mt con isolamento adatto alla tensione di 250Vac.
 -CABLAGGIO SEGNALI: cablando il termostato verso sonde remote, contatto economy, contatto finestra, contatto ausiliario utilizzare conduttori schermati con sezione minima 0.5mm<sup>2</sup> - massima 1.5mm<sup>2</sup>, lunghezza massima 20m, isolamento 250Vac.

-CABLAGGIO RETE BUS RS485: nel cablaggio della rete BUS utilizzare conduttori schermati-twisted/pair con sezione minima 0.5mm<sup>2</sup> - massima 1.5mm<sup>2</sup>; lunghezza massima della dorsale di rete 500mt; collegare la calza del cavo a GND del termostato. Se necessita una lunghezza maggiore inserire un ripetitore di segnale (hub o repeater x BUS 485). Collegare massimo 32 termostati alla rete, se necessita un netwoork maggiore inserire uno switch oppure un bridge di rete BUS 485 creando delle sottoreti con multipli di 32 dispositivi ognuna.

-Si raccomanda l'utilizzo dei puntalini di cablaggio (vedi fig.3 pag.5) per una connessione più sicura ed efficace.

- Durante la verifica con un multimetro (tester) delle uscite delle valvole, resistenza e del ventilatore, eseguita a vuoto (morsetti senza carichi collegati), non si potrà vedere correttamente la commutazione a causa dei filtri

iDigit

applicati alle uscite a TRIAC. E' necessario collegare un carico all'uscita (Es: valvola/ventilatore/lampadina) per poter visualizzare correttamente lo stato della commutazione.

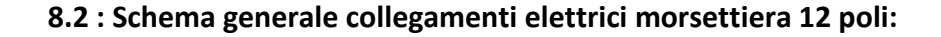

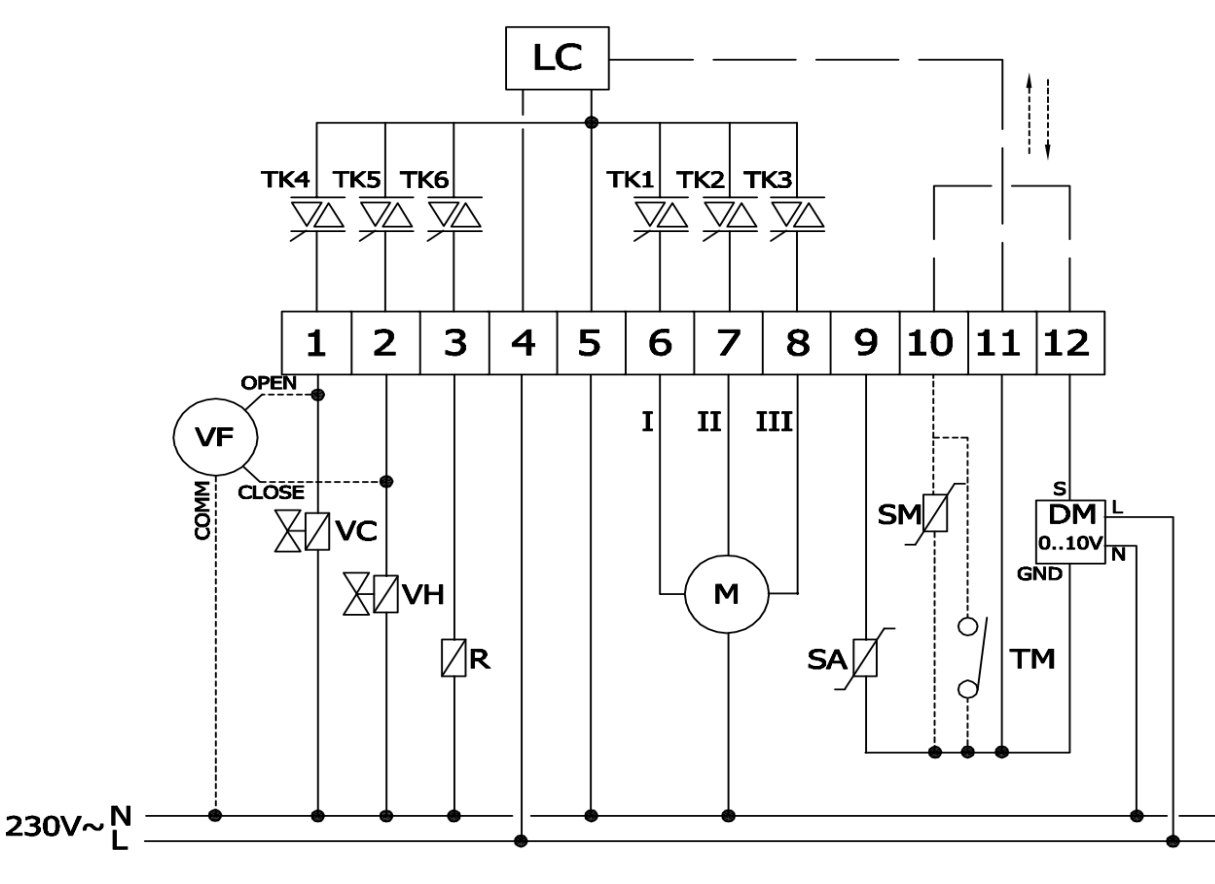

IMPORTANTE: rispettare linea e neutro (L e N) nell'effettuare i collegamenti elettrici.

#### Leggenda:

- LC = logica di controllo a microprocessore
- TK1-TK2-TK3= triac comando fan max. 1A 230Vac
- TK4-TK5-TK6 = triac comando EV + res max. 0.1A 230Vac
- VF = valvola flottante
- VC = valvola freddo
- VH = valvola caldo
- R = uscita ausiliaria/ resistenza
- M = ventilatore 230Vac
- SA = sonda aria esterno
- SM = sonda mandata acqua
- TM = termostato minimo
- DM = uscita modulante 0/10V ventilatore brushless

iDigit

#### 8.3 : Collegamenti elettrici al connettore RJ45:

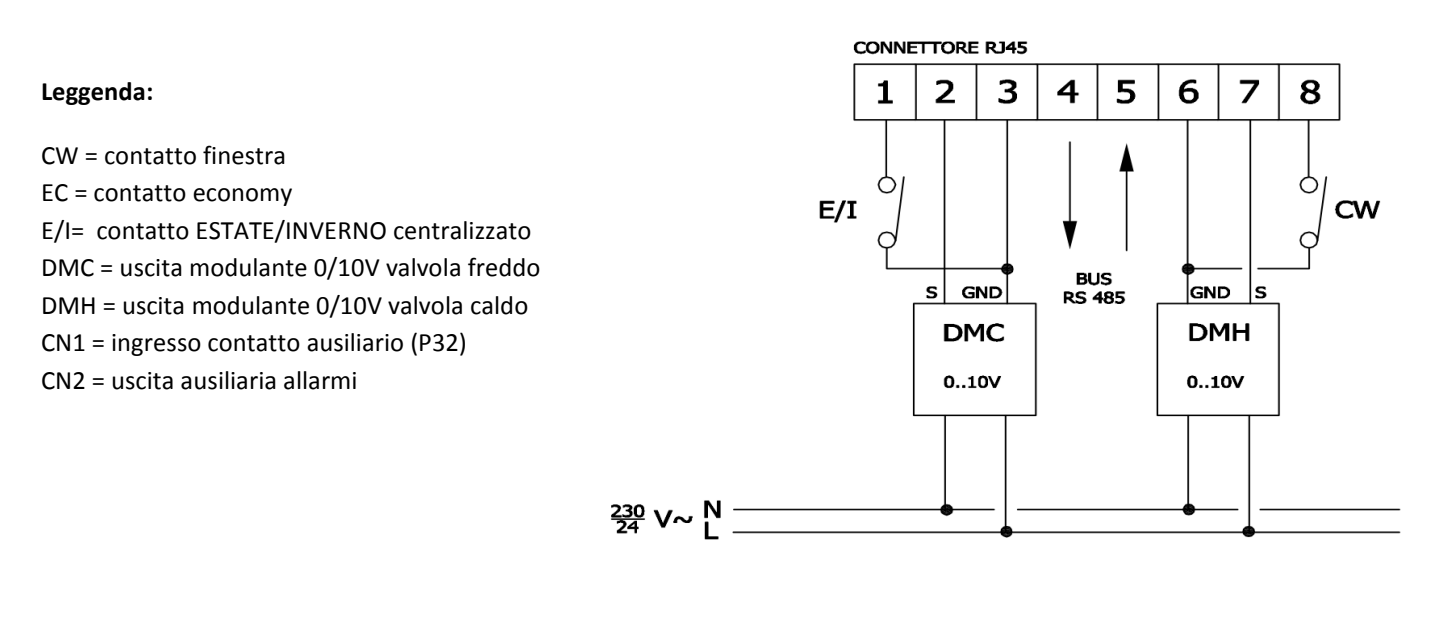

CN1-AUX-IN NTC 1 - 2 - 2 - CONTATTO AUX

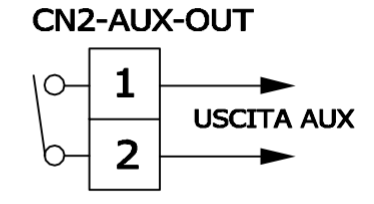

CN2-AUX-OUT: Vedere parametri P35 e P36

26

CN1-AUX-IN : Vedere parametri P32 e P33

#### 9.0 : Informazioni per l'ordine

Tabella 9: Versioni/Configurazioni hardware disponibili

|                       | MODULI HARDWARE           |                         |                      |                      |                       |                    |                     |                           |
|-----------------------|---------------------------|-------------------------|----------------------|----------------------|-----------------------|--------------------|---------------------|---------------------------|
| VERSIONI<br>STANDARD* | Display LCD<br>senza luce | Display LCD<br>luce BLU | Timer<br>settimanale | Rete BUS<br>32 unità | Rete BUS<br>255 unità | Sensore<br>umidità | Sensore<br>corrente | Sensore IR<br>telecomando |
| iDigit                |                           | V                       | V                    |                      |                       |                    |                     |                           |
| iDigit 1              |                           | V                       | V                    | V                    |                       | V                  |                     |                           |
| iDigit 2              |                           | V                       | V                    | V                    |                       |                    | V                   |                           |
| iDigit 3              |                           | V                       | V                    | V                    |                       | V                  | V                   |                           |

\*Le versioni standard sono configurazioni hardware individuate dal costruttore, sono possibili configurazioni personalizzate associando i moduli hardware sopra riportati secondo proprie necessità.